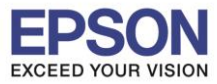

## <u>วิธีการตรวจสอบระดับนน้ำหมึกพิมพ์</u>

## <u>ผ่านเครื่องพิมพ์</u>

- 1. เลือก Setup แล้วกด OK
- 2. เลือก Ink level แล้วกด OK

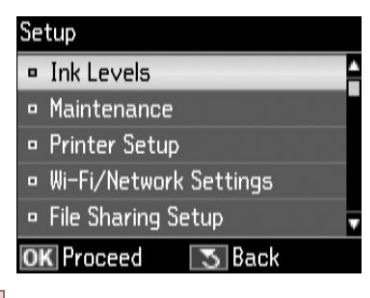

| OV |
|----|
| UK |

3. จะปรากฏสถานะระดับน้ำหมึก

| Ink Levels             |           |                 |
|------------------------|-----------|-----------------|
|                        |           |                 |
| BK M Y C               | BK        | สีดำ            |
| • OK                   | м         | สีม่วงแดง       |
| • Carthoge Replacement | Y         | สีเหลือง        |
|                        | С         | สีฟ้า           |
| OK                     | $\Lambda$ | ระดับน้ำหมึกต่ำ |

<u>หมายเหตุ</u> : ในขั้นตอนที่ 3 ท่านสามารถเปลี่ยนตลับหมึกพิมพ์ได้ถึงแม้ว่าหมึกพิมพ์จะยังไม่หมด โดยเลือกหัวข้อ Cartridge Replacement

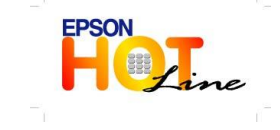

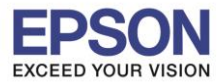

### <u>ผ่านคอมพิวเตอร์</u>

#### <u>สำหรับระบบปฏิบัติการ Windows XP / Vista / 7</u>

1. (Windows XP)

#### (Windows Vista / 7)

| คลิก Start 🗲 Printer a | nd Faxes                   | คลิก Start 子 Devi             | ces and Printers                     |  |
|------------------------|----------------------------|-------------------------------|--------------------------------------|--|
| Desktop                | Connect Io                 | EPSON Scan                    | Control Panel Devices and Printers   |  |
| Microsoft Excel 2010   | ❷ <u>H</u> elp and Support | Configure Picasa Photo Viewer | Default Programs<br>Help and Support |  |
| All <u>P</u> rograms 🕨 | 707 <u>R</u> un            | All Programs                  |                                      |  |
|                        | Log Off 🚺 Shut Dowr        | Search programs and files     | Shut down                            |  |
| 🏄 start 👘 🧿 🏉 🔟        | » 🜔 Zeac 🥻 iMind           | 🧿 🌈 👂 Zeacom Des 🏈 iM         | lind CRM                             |  |

# 2. คลิกขวาที่ชื่อรุ่นเลือก Printing preferences

| 🍘 EPSON WF-3520 Series                                               |                                       | Printers and Faxes                                |
|----------------------------------------------------------------------|---------------------------------------|---------------------------------------------------|
| <ul> <li>EPSON WF-3520 Serie</li> <li>EPSON WP-4521 Serie</li> </ul> | <b>Open</b><br>Open in new window     | Printers and Faxes<br>Printers and Faxes          |
| EAX<br>EAN-Fax M8                                                    | See what's printing                   | Printers and Faxes<br>Printers and Faxes          |
| Microsoft VDS Desure                                                 | Printing preferences                  | EPSON WF-3520 Series                              |
| Microsoft XPS Docum     PrimoPDF     RICOH Aficio MP 400:            | Printer properties Delete print queue | EPSON WF-3520 Series (FAX)     Printers and Faxes |
| 🖶 Send To OneNote 201                                                | Create shortcut                       | Printers and Faxes                                |
|                                                                      | Troubleshoot<br>Remove device         |                                                   |
|                                                                      | Properties                            |                                                   |

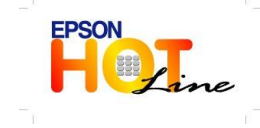

- เวลาทำการ : วันจันทร์ ศุกร์ เวลา 8.30 17.30 น.ยกเว้นวันหยุดนักขัตฤกษ์
- www.epson.co.th

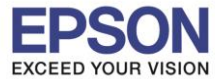

3. เลือกหัวข้อ การบำรุงรักษา (Maintenance) จากนั้นเลือก Status Monitor 3

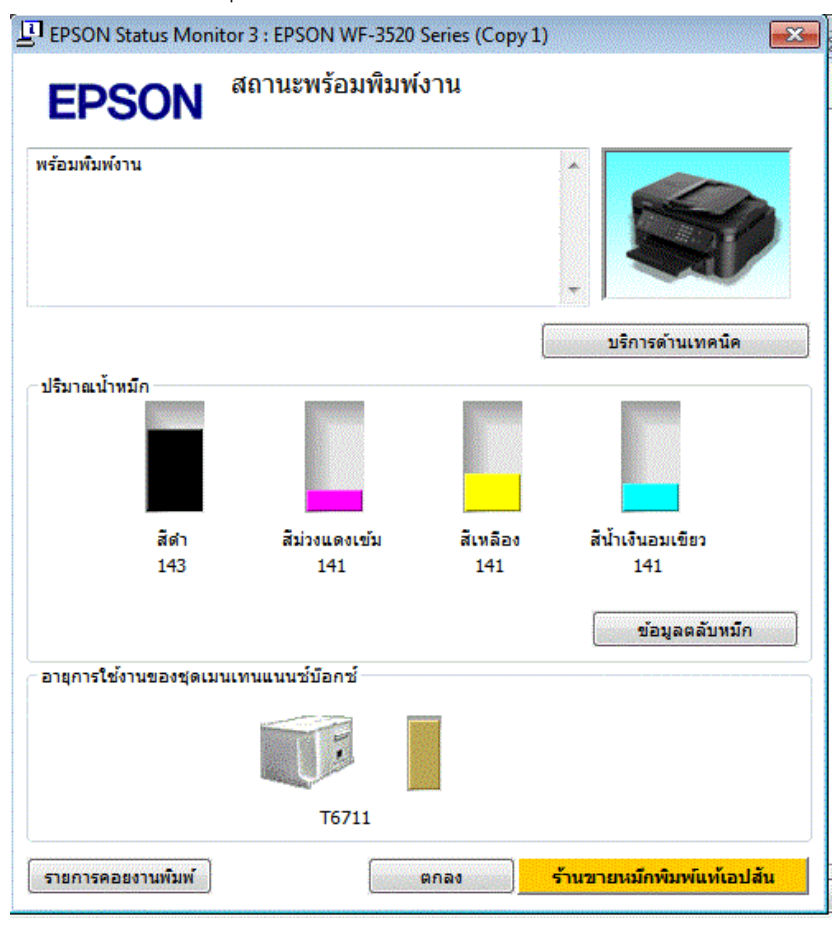

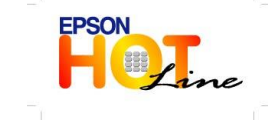

สอบถามข้อมูลการใช้งานผลิดภัณฑ์และบริการ โทร.0-2685-9899 เวลาทำการ : วันจับหร้ – ศกร์ เวลา 8 30 – 17 30 น ยุญเว้นว่

- เวลาทำการ : วันจันทร์ ศุกร์ เวลา 8.30 17.30 น.ยกเว้นวันหยุดนักขัตฤกษ์
- www.epson.co.th

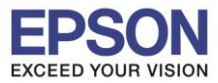

### <u>สำหรับระบบปฏิบัติการ Max OS</u>

| 1. | คลิกที่ 🚺 เลื                             | อก <b>Sy</b> : | stem P | referen | ces |
|----|-------------------------------------------|----------------|--------|---------|-----|
|    | <b>Finder</b>                             | File           | Edit   | View    |     |
|    | About This M<br>Software Upd<br>App Store | ac<br>ate      |        |         |     |
|    | System Prefe                              | rence          | s      |         |     |
|    | Dock                                      |                |        | •       |     |
|    | Location                                  |                |        | •       |     |
|    | Recent Items                              |                |        | •       |     |
|    | Force Quit Fir                            | nder           | τô     | শ্লহ    |     |
|    | Sleep                                     |                |        |         |     |
|    | Restart                                   |                |        |         |     |
|    | Shut Down                                 |                |        |         |     |
|    | Log Out adm                               | in             | Û      | жQ      |     |
|    |                                           |                |        |         |     |

2. ดับเบิ้ลคลิกที่ Print & Scan

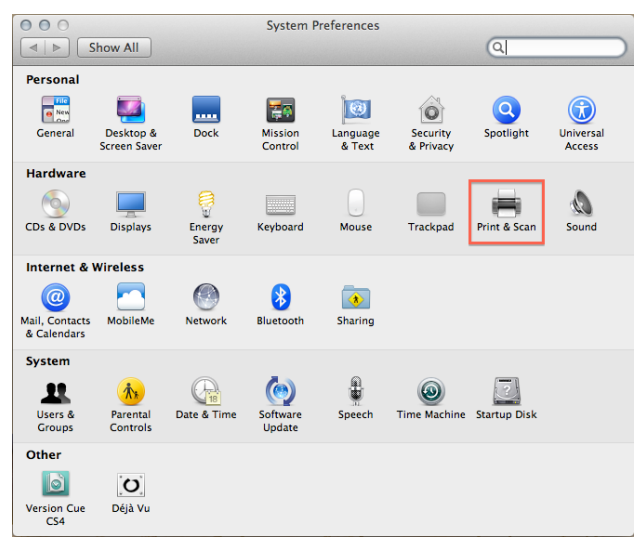

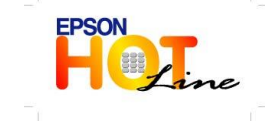

สอบถามข้อมูลการใช้งานผลิตภัณฑ์และบริการ

- โทร.0-2685-9899
- เวลาทำการ : วันจันทร์ ศุกร์ เวลา 8.30 17.30 น.ยกเว้นวันหยุดนักขัตฤกษ์
- www.epson.co.th

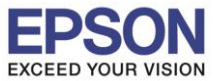

ดับเบิ้ลคลิกที่ชื่อเครื่องพิมพ์

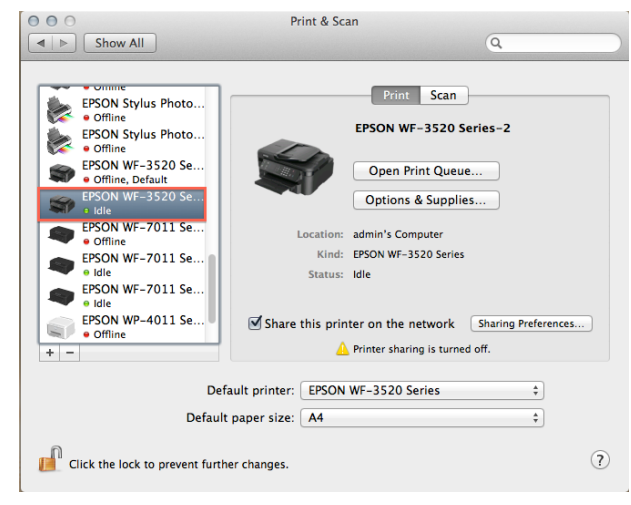

4. คลิกที่ Printer Setup

| O O O<br>Delete Hold Job Info | Pause Printer Supply Leve | SON WF-3520 Series | 5         | Printer Scanner |
|-------------------------------|---------------------------|--------------------|-----------|-----------------|
| Pri                           | inter Ready               |                    |           |                 |
| Status                        | Name                      | Sent               | Completed |                 |

5. คลิกที่ Utility จากนั้นคลิก Open Printer Utility

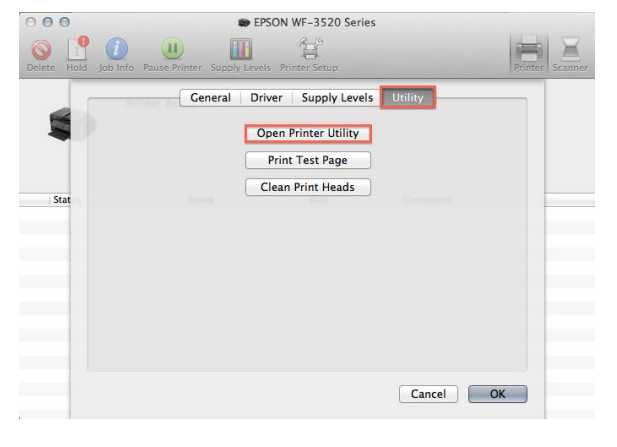

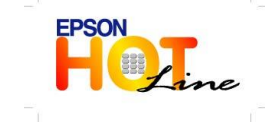

สอบถามข้อมูลการใช้งานผลิตภัณฑ์และบริการ

- โทร.0-2685-9899
- เวลาทำการ : วันจันทร์ ศุกร์ เวลา 8.30 17.30 น.ยกเว้นวันหยุดนักขัตฤกษ์
- www.epson.co.th

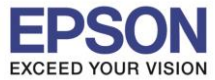

6

6. เลือก Epson Status Monitor

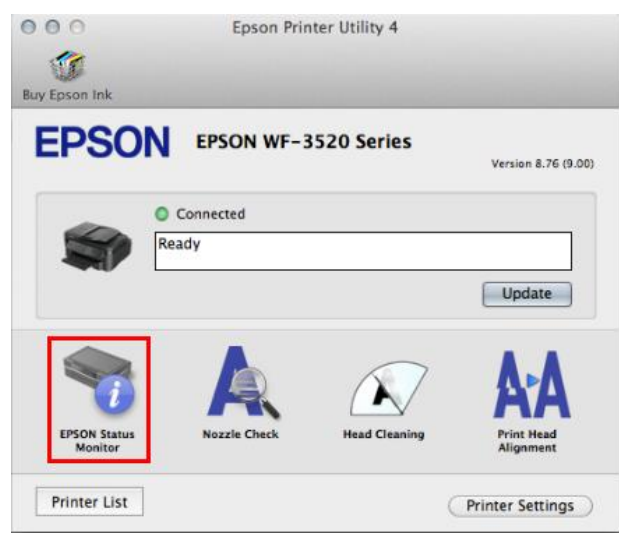

7. จะแสดงปริมาณน้ำหมึก

| 000               | Epson Printer Utility 4 |          |        |    |  |  |
|-------------------|-------------------------|----------|--------|----|--|--|
| 1                 |                         |          |        |    |  |  |
| Buy Epson Ink     |                         |          |        |    |  |  |
| EPSON             | EPSON WF-352            | 0 Series |        |    |  |  |
| 🥎 EPSON S         | tatus Monitor           |          |        |    |  |  |
| Ink Levels        |                         |          |        |    |  |  |
|                   |                         |          |        |    |  |  |
| Blac              | k Magenta               | Yellow   | Cyan   |    |  |  |
| 143               | 141                     | 141      | 141    |    |  |  |
|                   |                         |          |        |    |  |  |
|                   | Informa                 | lion     |        |    |  |  |
| Maintenance Box S | ervice Life             |          |        |    |  |  |
|                   | T671                    | 1        |        |    |  |  |
|                   |                         |          | Update | ОК |  |  |

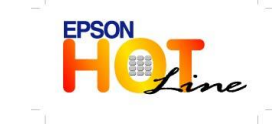

สอบถามข้อมูลการใช้งานผลิตภัณฑ์และบริการ โทร.**0-2685-9899** 

- เวลาทำการ : วันจันทร์ ศุกร์ เวลา 8.30 17.30 น.ยกเว้นวันหยุดนักขัตฤกษ์
- www.epson.co.th